# Softstart

# Upgrade to Torque control PST30...300 PSTB370...1050

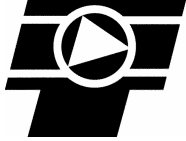

1SFC132040M0201 RevA Dec-06

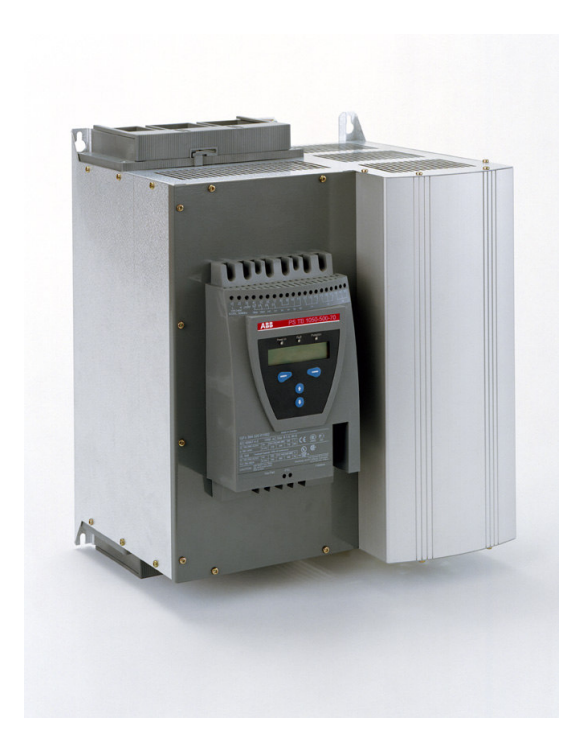

| Contents                          |  |
|-----------------------------------|--|
|                                   |  |
| 1. ESD Warning2                   |  |
| 2. Tools2                         |  |
| 3. PCB information2               |  |
| 4. Step by step                   |  |
| 5. Configuration of the LV board7 |  |
|                                   |  |

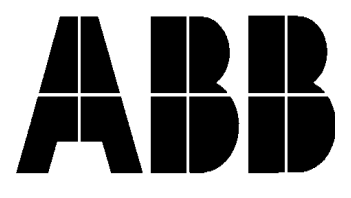

### **1. ESD Warning**

Please note!

The life span of electronics can be affected by damage caused by electrostatic discharge. This can happen if a charged tool or person touches a component. Therefore it is very important that all tools and personnel are discharged by touching an earthed point before the printed circuit board or any of the components are touched. It is equally important to discharge the package with the new component before opening it.

A person walking on a carpet can be charged with up to fifteen thousand volt (15000V). Compare this with the fact that some sensitive components can be destroyed when discharged on a much lower level (about 100V). We kindly ask you to pay notice to this, as this is a vital point in order to ensure the life span of the product.

### 2. Tools

Torx T15 for removing the Cover from PST30 ... PST72

Torx T20 for removing the Printed Circuit Board. for removing the Cover from PST85...PST300 and PSTB370...PSTB1050

#### **3. PCB information**

For upgrade to **Torque Control** both LV board and HV board needs to be upgrade to following version:

LV board 1SFB636068D1011 HV board 1SFB636068D1013

## 4. Step by step

- 1. Before disconnecting the cables mark them.
- 2. Disconnect the cables from terminals 1L1, 3L2, and 5L3 (main voltage).
- 3. Disconnect all cables from the terminals 1 to 20, external keypad, PTC sensor and the Fieldbus plug.
- 4. Remove the front cover (four screws).
- 5. Discharge the tools and yourself by touching earth (if you are not earthed).
- 6. Disconnect the cables on the HV-Board from the thyristors and fans. Mark the cables from the thyristors with L1, L2 and L3.
- 7. Remove the five screws.
- 8. Remove the old HV-Board. Don't lose the connector between HV-Board and LV-Board.
- 9. Disconnect the cables on the LV-Board from the thermal switch and current transformers. Mark the cables from the current transformers with CT1, CT2 and CT3.

#### 10. Remove the six screws. -

Thyristors

-rom

Thermal

switch

Fan cable

11. Remove the old LV-Board and disconnect the cables from the Display and the Keypad. 12. On PSTB unit remove the cables from the built in by-pass contactor after marking them. L N 13. Mount the cables from the Display and the Keypad on the new LV-Board. On PSTB units, reconnect the cables from the built in by-pass contactor. Be careful how you connect the Red (L) and Brown (N) cable. 14. Mount the new LV-Board with the six screws. 15. Mount the connector. Be careful to avoid B damage on the pins. 

- 16. Mount the new HV-Board with the five screws.
- 17. Mount the cables from the thermal switch and current transformers on the LV-Board. Be careful how you connect the cables from the current transformers (correct phase sequence).
- 18. Mount the cables from the thyristors and fans on the HV-Board. Be careful how you connect the cables from the thyristors.
- 19. For upgrade to Torque Control it is important to check the connection on the current transformer (see fig below).
- 20. If the two cables on each current transformer are **black** use a multimeter to detect the right connection. The resistance of the current transformer are between 0,2-6 ohm.
- 21. Change the position of the cables on the current transformers to obtain correct position if necessary.

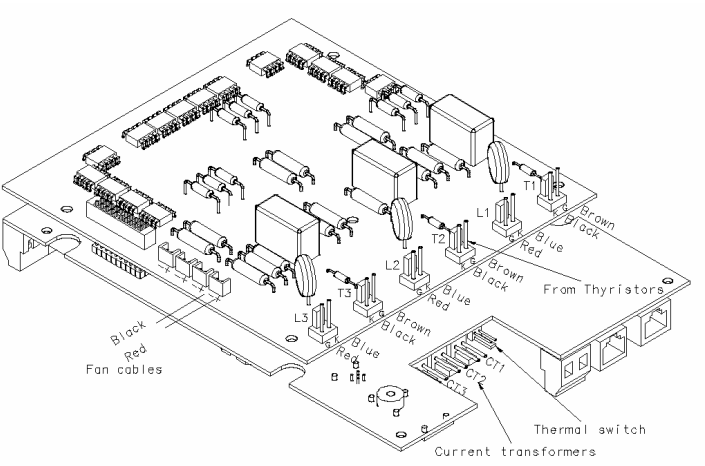

White side **PST** 

Black side

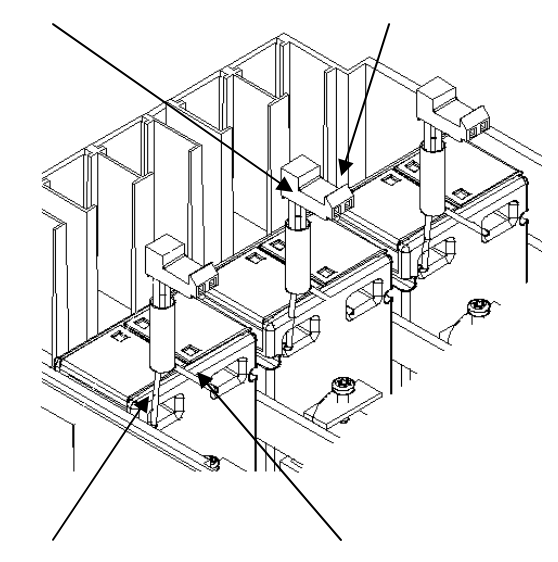

Black cable

White cable

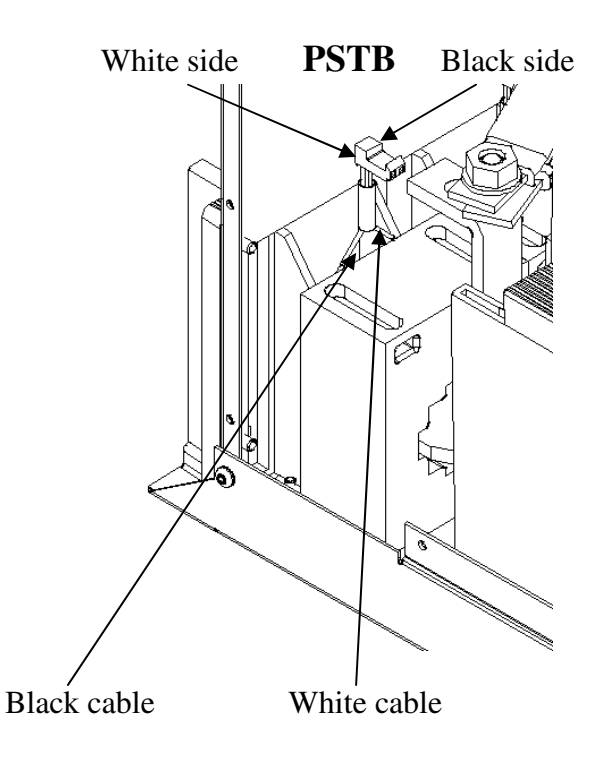

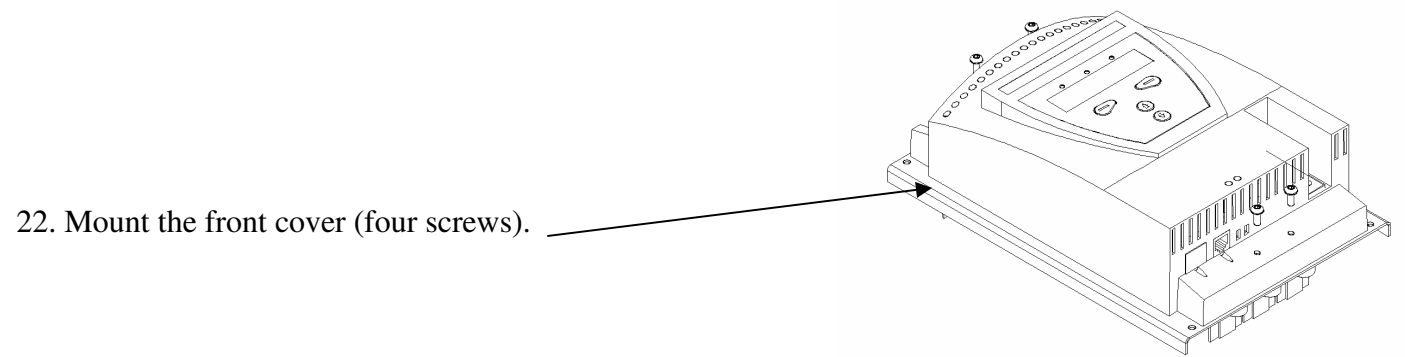

23. Connect all cables to terminal 1 to 20, external keypad, PTC sensor, Fieldbusplug and the cables to 1L1, 3L2 and 5L3.

## 5. Configuration of the LV board

If only the HV board is changed, the softstarter is ready to start. If the LV board is changed, a programming of this must be done before the softstarter can be taken in operation. Every softstarter size has its own parameter values for the LV board according to table 1 or 2 that must be used. Follow the step by step instruction below to do this set-up.

- 1. Switch on the power supply (terminal 1 and 2).
- 2. Enter the menu *Service settings* using following path: Menu / SETTINGS / Service Settings / New PCB and press *Select*
- 3. Press *Yes* on the question "Are you sure?"
- 4. Set the required display language. Press *Store* to save the value and press *Next* to continue. If wrong language was selected press *Back* for previous level. These commands are valid for the whole set-up.
- 5. Set the parameter CT Ratio Ir. (table 1 or 2)
- 6. Set the parameter Int ByPass. (table 1 or 2)
- 7. Set the parameter ByPass AC3. (table 1 or 2)
- 8. Set the 4 parameters SOP1 SOP4. (table 1 or 2)
- 9. Set the parameter PST(B). (table 1 or 2)
- 10. After pressing *Next* when the parameter PST(B) is set, the programming is complete.
- 11. Before taking the softstarter in operation, don't forget to set the rated motor current and activate the required protections, warnings, input / outputs etc.
- 12. For set-up of Torque Control during start and stop see separate manual sheet or update manual.

| Softstarter<br>size | CT Ratio<br>Ir | Int ByPass | ByPass<br>AC3 | SOP1 | SOP2 | SOP3  | SOP4 | PST(B) |
|---------------------|----------------|------------|---------------|------|------|-------|------|--------|
| PST30               | 30             | No         | 0             | 0,85 | 4    | 0,77  | 4    | 30     |
| PST37               | 40             | No         | 0             | 0,85 | 3    | 0,63  | 4    | 37     |
| PST44               | 50             | No         | 0             | 0,8  | 2,2  | 0,44  | 4    | 44     |
| PST50               | 50             | No         | 0             | 0,8  | 2,2  | 0,44  | 4    | 50     |
| PST60               | 60             | No         | 0             | 0,8  | 1,5  | 0,31  | 4    | 60     |
| PST72               | 75             | No         | 0             | 0,8  | 1,2  | 0,26  | 4    | 72     |
| PST85               | 100            | No         | 0             | 0,8  | 1,2  | 0,26  | 4    | 85     |
| PST105              | 125            | No         | 0             | 0,9  | 0,55 | 0,19  | 4    | 105    |
| PST142              | 150            | No         | 0             | 0,85 | 0,45 | 0,18  | 4    | 142    |
| PST175              | 200            | No         | 0             | 0,85 | 0,45 | 0,18  | 4    | 175    |
| PST210              | 250            | No         | 0             | 0,85 | 0,3  | 0,157 | 4    | 210    |
| PST250              | 250            | No         | 0             | 0,93 | 0,27 | 0,085 | 4    | 250    |
| PST300              | 300            | No         | 0             | 0,93 | 0,27 | 0,085 | 4    | 300    |
| PSTB370             | 400            | Yes        | 305           | 1,03 | 0,48 | 0,05  | 4    | 370    |
| PSTB470             | 500            | Yes        | 305           | 1    | 0,35 | 0,032 | 4    | 470    |
| PSTB570             | 600            | Yes        | 460           | 1    | 0,35 | 0,032 | 4    | 570    |
| PSTB720             | 750            | Yes        | 580           | 0,98 | 0,17 | 0,024 | 4    | 720    |
| PSTB840             | 1000           | Yes        | 750           | 0,86 | 0,17 | 0,024 | 4    | 840    |
| PSTB1050            | 1200           | Yes        | 750           | 0,88 | 0,12 | 0,017 | 4    | 1050   |

Table 1 valid for softstarter order code 1SFA**894**xxxR7000 (600V-version)

Table 2 valid for softstarter order code 1SFA**895**xxxR7000 (690V-version)

| Softstarter | CT Ratio | Int ByPass | ByPass | SOP1 | SOP2 | SOP3  | SOP4 | PST(B) |
|-------------|----------|------------|--------|------|------|-------|------|--------|
| size        | Ir       |            | AC3    |      |      |       |      |        |
| PST30       | 30       | No         | 0      | 0,85 | 4    | 0,77  | 4    | 30     |
| PST37       | 40       | No         | 0      | 0,85 | 3    | 0,63  | 4    | 37     |
| PST44       | 50       | No         | 0      | 0,8  | 2,2  | 0,44  | 4    | 44     |
| PST50       | 50       | No         | 0      | 0,8  | 2,2  | 0,44  | 4    | 50     |
| PST60       | 60       | No         | 0      | 0,8  | 1,5  | 0,31  | 4    | 60     |
| PST72       | 75       | No         | 0      | 0,8  | 1,2  | 0,26  | 4    | 72     |
| PST85       | 100      | No         | 0      | 0,8  | 1,2  | 0,26  | 4    | 85     |
| PST105      | 125      | No         | 0      | 0,9  | 0,55 | 0,19  | 4    | 105    |
| PST142      | 150      | No         | 0      | 0,85 | 0,45 | 0,18  | 4    | 142    |
| PST175      | 200      | No         | 0      | 0,85 | 0,45 | 0,18  | 4    | 175    |
| PST210      | 250      | No         | 0      | 0,85 | 0,3  | 0,157 | 4    | 210    |
| PST250      | 250      | No         | 0      | 0,93 | 0,27 | 0,085 | 4    | 250    |
| PST300      | 300      | No         | 0      | 0,93 | 0,27 | 0,085 | 4    | 300    |
| PSTB370     | 400      | Yes        | 280    | 1,03 | 0,48 | 0,05  | 4    | 370    |
| PSTB470     | 500      | Yes        | 280    | 1    | 0,35 | 0,032 | 4    | 470    |
| PSTB570     | 600      | Yes        | 400    | 1    | 0,35 | 0,032 | 4    | 570    |
| PSTB720     | 750      | Yes        | 500    | 0,98 | 0,17 | 0,024 | 4    | 720    |
| PSTB840     | 1000     | Yes        | 650    | 0,96 | 0,15 | 0,017 | 4    | 840    |
| PSTB1050    | 1200     | Yes        | 650    | 0,97 | 0,1  | 0,011 | 4    | 1050   |

#### Ready for start!!

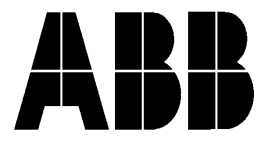

ABB Automation TechnologiesAB, CEWE-ControlS-72161Västerås, SWEDENTelephone+4621320700TELEFAX+4621126001